上傳 Power BI 報表至 BI 伺服器時 若遇到錯誤:發生未預期的錯誤時… >進開放系統>[行政作業]>[雲端]>[WIN 認證] >輸入 OA 密碼(\*OA 密碼英文請輸入大寫) >執行[開始認證] >認證成功後,關閉[WIN 認證]>重新回到 PowerBI 執行報表上傳作業

| Power BI 報表伺服器 選取項目                                                        | $\times$ |
|----------------------------------------------------------------------------|----------|
| 選擇您要儲存報表的目標報表伺服器。您可從最近使用的報表伺服器清單中選取,或輸入新的報<br>表伺服器位址。                      |          |
| 最近使用的報表伺服器                                                                 |          |
|                                                                            |          |
|                                                                            |          |
|                                                                            |          |
|                                                                            |          |
|                                                                            |          |
| 新增報表伺服器位址 (例如: http://reportserver/reports 或 https://reportserver/reports) |          |

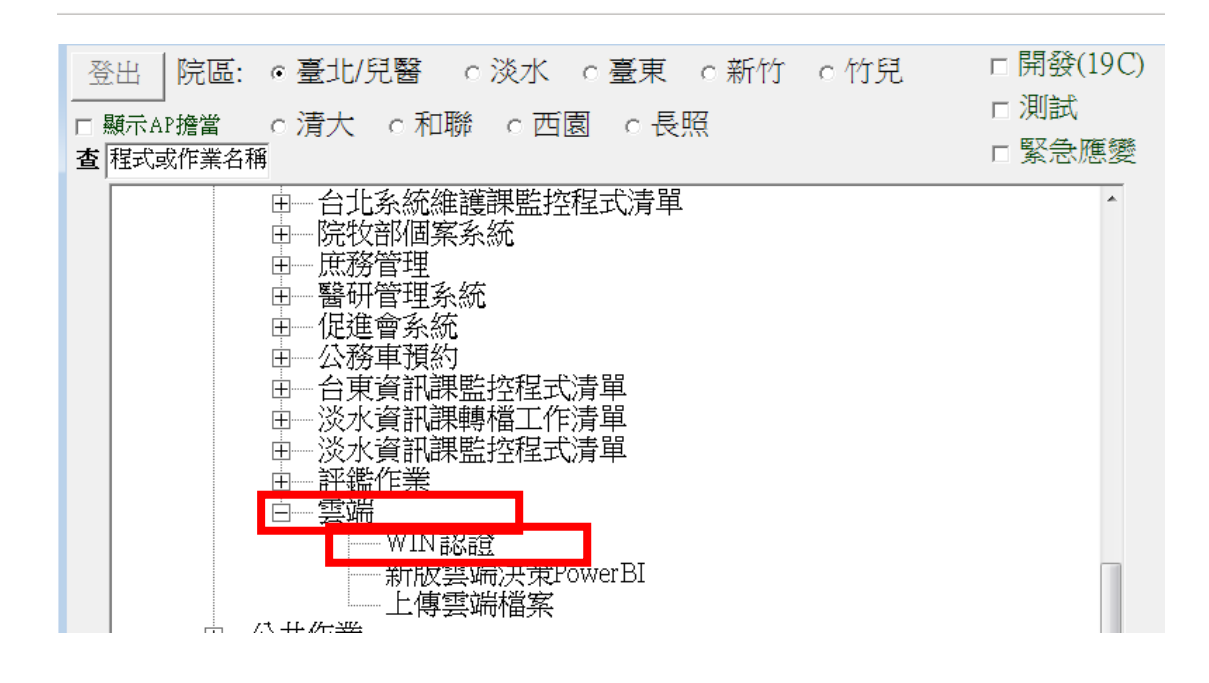

| 🖳 pbi認証20210120.1 : (2021) | /3/25下午 01:48:20) |
|----------------------------|-------------------|
| 2021-03-25 13:48:51 :      | 認證成功              |
| 認證網域:                      | pbi.mmh.org.tw    |
| 員工代號:                      |                   |
| OA密碼:                      | ****              |
| 開始                         | 台認證               |

回到 Power BI 重新執行上傳 BI 報表步驟。